## Cómo activar el doble factor de autenticación

1º Instalar en el dispositivo móvil una de las siguientes aplicaciones:

- Google Authenticator
- Microsoft Authenticator
- FreeOTP Authenticator
- Cualquier otra aplicación que permita códigos TOTP.

2º Una vez instalada, introducir un token o semilla mediante el escaneo de un código QR. Para ello, acceder a: <u>https://oficinavirtual.ugr.es</u> y a "Doble Factor Autenticación para Servicios TIC UGR"

| /irtual de la Universidad 🗙 🕂                                                                                                    |                                  |               | v – D                                                                                                    |
|----------------------------------------------------------------------------------------------------|----------------------------------|---------------|----------------------------------------------------------------------------------------------------|
| oficinavirtual.ugr.es/ai/nuevoacceso/marcos.jsp                                                                                                    |                                  |               | B \star 🛊 😩                                                                                                    |
| UNIVERSIDAD<br>DE GRANADA                                                                                                    |                                  |               | Oficina Virtual 🔒                                                                                                    |
| Cambiar Clave Configuración Salir 🔱                                                                                                    |                                  |               | Usuario: - Perfil: Personal                                                                                                    |
|                                                                                                    |                                  |               |                                                                                                    |
| aciones                                                                                                    | 2                                |               | Novedades                                                                                                    |
| n 🖸                                                                                                    | Área 🔘                           | Favorito 🔘    | No hay novedades                                                                                                    |
| No equivalent                                                                                                    |                                  | *             | Avisos                                                                                                    |
| and the state of the state of t | 10-10-10                         | *             | ✓ Última Conexión a AI                                                                                                    |
|                                                                                                    | 100.000                          |               | Datos de su última conexión a<br>Acceso Identificado:                                                                                                    |
| in the second second second                                                                                                    |                                  | *             | Contraction of the local distribution of the local distribution of the |
| actor Autenticación para Servicios TIC UGR                                                                                                    | Trámites CSIRC                   |               |                                                                                                    |
|                                                                                                    | 1000                             | *             |                                                                                                    |
| a heliotak                                                                                                    | The life of the local sectors in |               |                                                                                                    |
|                                                                                                    |                                  |               |                                                                                                    |
| and inclusive inclusion                                                                                                    | 1000                             | *             |                                                                                                    |
| A STATUS CONTRACTOR                                                                                                    |                                  |               |                                                                                                    |
| and describes (which are                                                                                                    |                                  |               |                                                                                                    |
| to be considered as                                                                                                    | -                                |               |                                                                                                    |
| O Página 3 de 7 O                                                                                                    | Mostrando                        | 25 - 36 de 84 |                                                                                                    |
| CEIDC                                                                                                    |                                  |               |                                                                                                    |
| CSIRC                                                                                                    |                                  |               | Página segura                                                                                                    |

## 3º Generar el token asociado a la cuenta personal (xxx@ugr.es/xxx@correo.ugr.es)

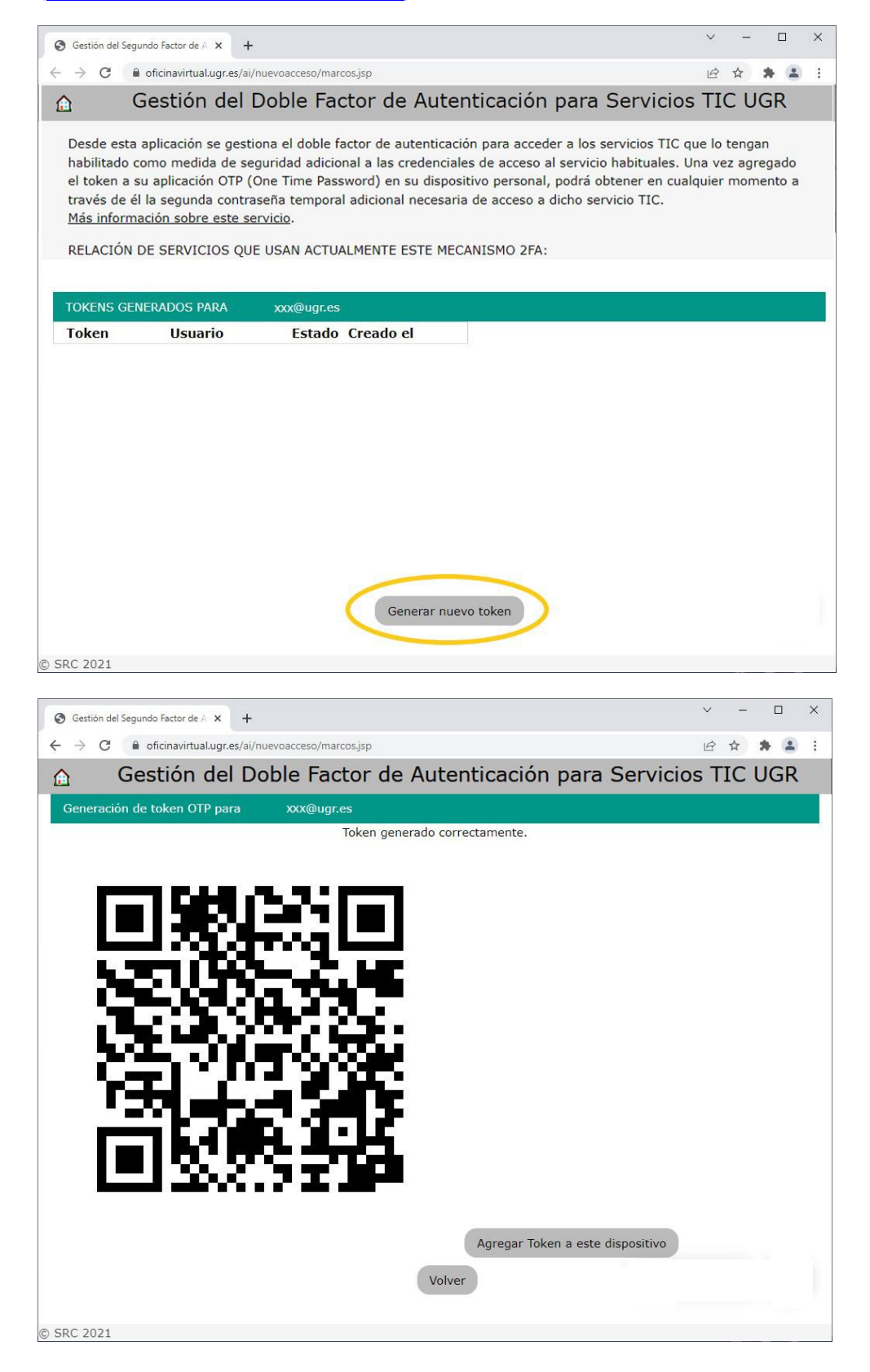

4º Añadir en la aplicación de móvil instalada previamente escaneando el QR. Ejemplo de la APP "Google Authenticator":

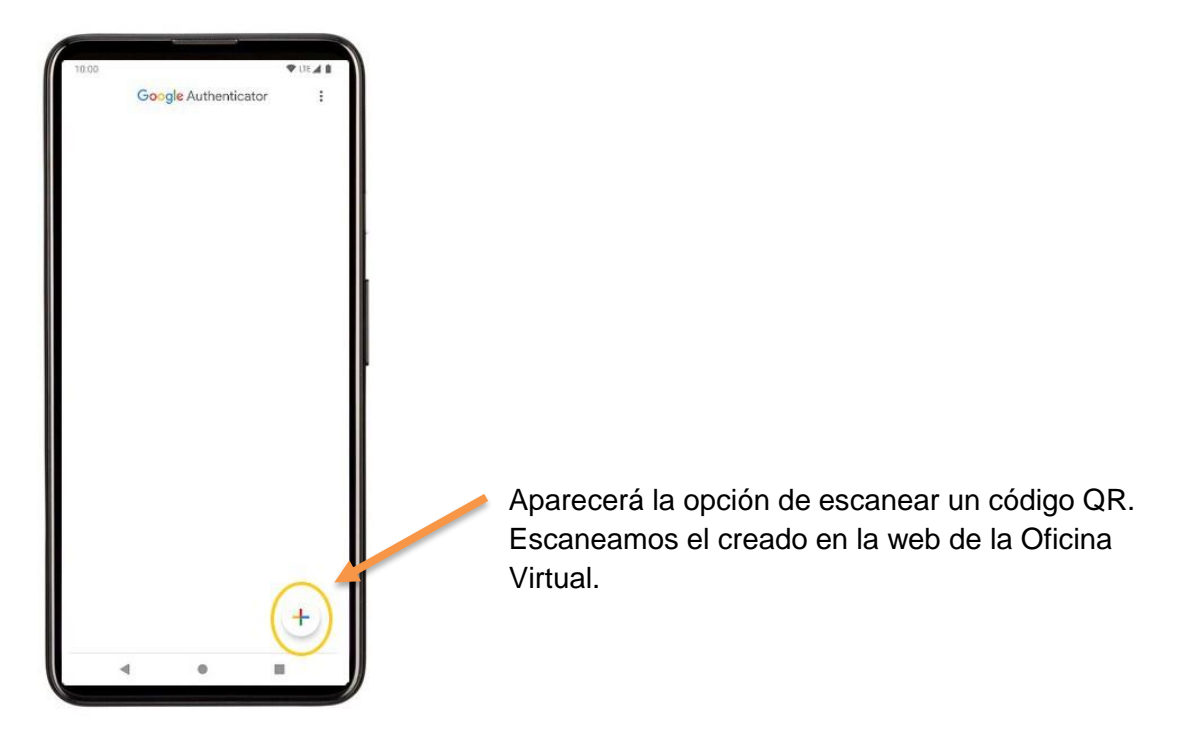

5º Una vez añadido el token se genera una contraseña temporal (Código OTP). Este se utilizará en el servicio TIC correspondiente como segundo factor de autenticación.

| 10.00   |                      |   |
|---------|----------------------|---|
| 10.05   | Google Authenticator | : |
| UGR-2FA | (XXX@ugr.es)         | * |
|         |                      |   |
|         |                      |   |
|         |                      |   |
|         |                      | + |
| 4       |                      |   |